# MANUÁL pro registraci donátora

## FOND DONÁTOR

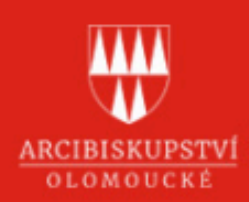

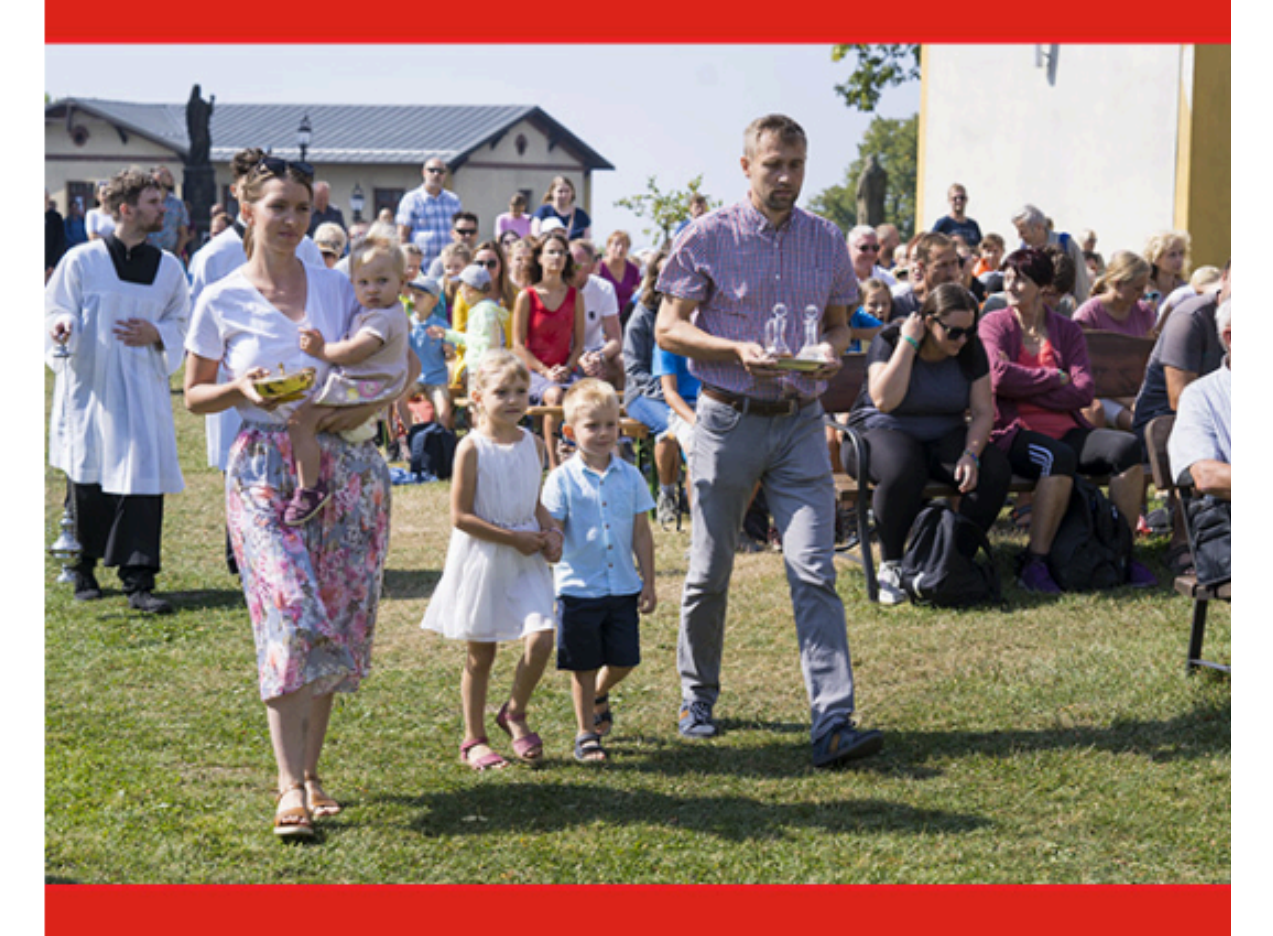

### **POČET DONÁTORŮ**

# 778

### DARY DONÁTORŮ K 13. 3. 2025

317.812 Kč

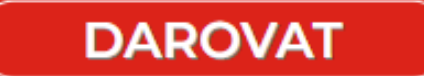

- 1. V internetovém prohlížeči otevřeme stránku donator.cz.
- 2. Kliknutím vybereme Arcibiskupství olomoucké.

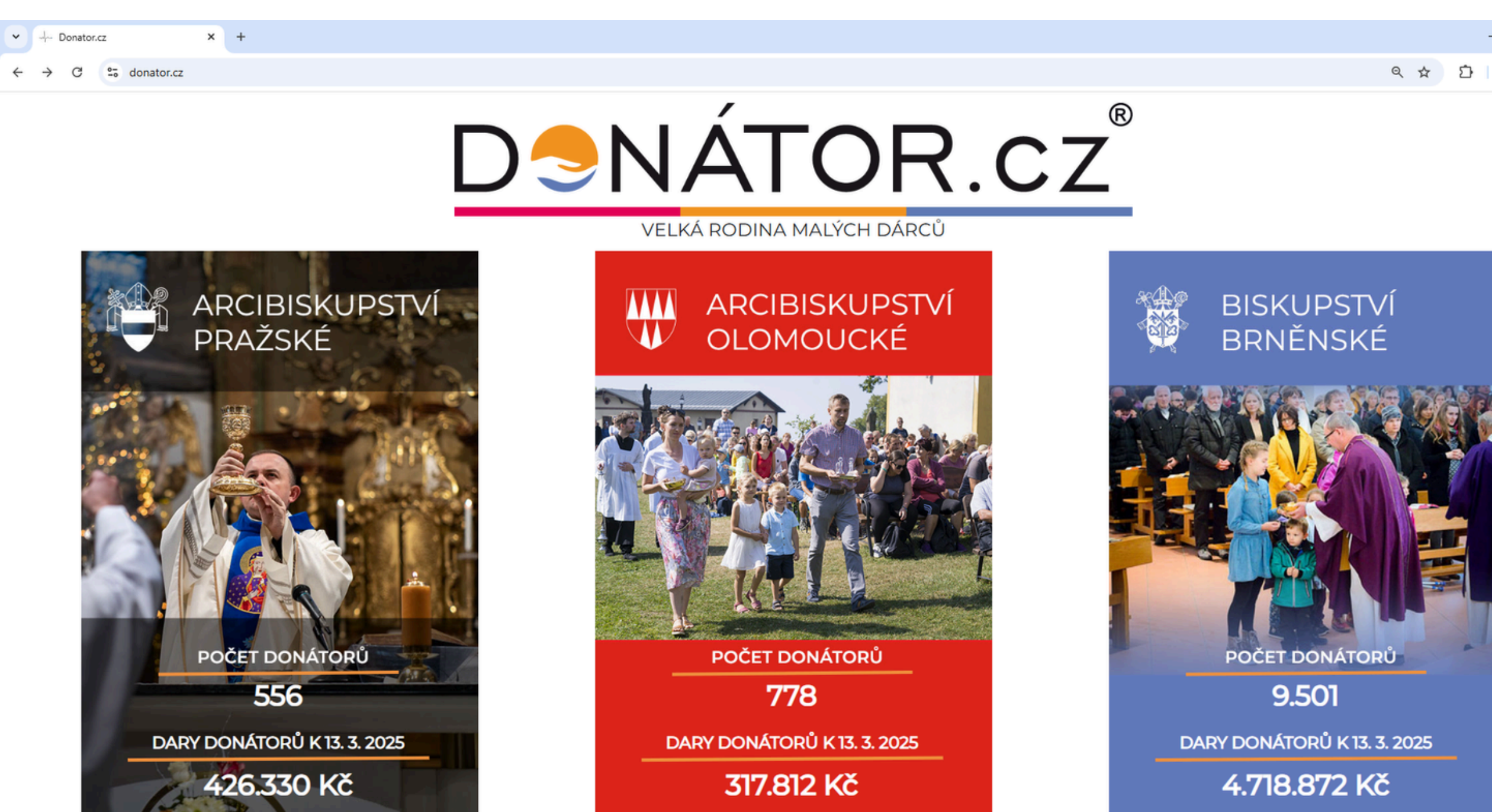

- 0 × ९ ☆ छ ⊻

3. Pokračujeme skrze první volbu FOND DONÁTOR.

# FOND DONÁTOR

Příspěvek farností na mzdy kněž<u>í</u>

4. Zvolíme Darovat jako donátor.

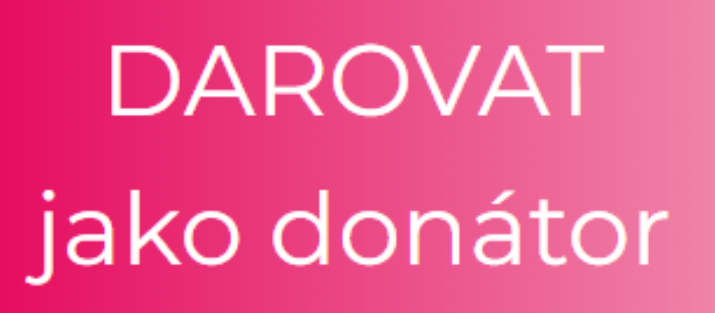

DAROVAT

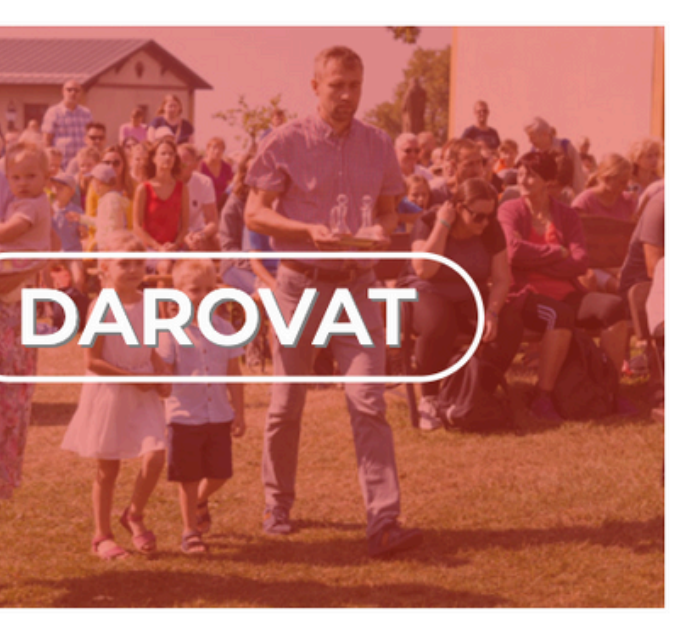

5. Vybereme Chci se stát donátorem.

# Chci se stát donátorem

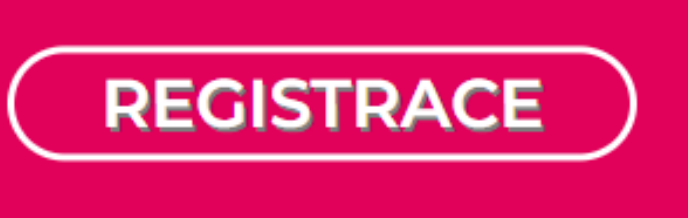

- 6. Vyplníme registrační formulář donátora včetně vybrané farnosti.
- 7. Odešleme kliknutím na tlačítko Odeslat.

| <₿                 | VYI<br>Vyt                                                       | BRANÁ FARN<br>Derte si farnost                                                                         | OST     |                                                                                                    |           |          |         |                    |
|--------------------|------------------------------------------------------------------|----------------------------------------------------------------------------------------------------|---------|----------------------------------------------------------------------------------------------------|-----------|----------|---------|--------------------|
| Registro           | ovat se jako                                                     |                                                                                                    |         | Nepovinr                                                                                                    | né údaje: |          |         |                    |
| Jednotlivec Rodina |                                                                  | Rodina                                                                                                 | Firma   | Váš věk v době registrace (k 11. 3. 2025):<br>Do 26 let 27 - 39 let 40 - 59 let 60 let a více                |           |          |         | Údaj nechci uvádět |
|                    | Vaše jméno:<br>Vaše příjmení:                                    |                                                                                                    |         | Jsem:<br>Výděleč                                                                                             | ině činný | Důchodce | Student | Údaj nechci uvádět |
|                    | Adresa - ulice + č. domu:                                        |                                                                                                    |         | Mohu nabídnout následující pomoc:<br>Informace o zpracování osobních údajů: <u>http://www.donator.cz/gdp</u> |           |          |         |                    |
|                    | Město:<br>PSČ:                                                   | Není zvolena farnost. Vaše příspěvky bez specifického symbolu<br>nebudou započteny pro žádnou farnost. |         |                                                                                                    |           |          |         |                    |
| <b>%</b>           | <ul> <li>Pro zasílání ko</li> <li>Vaše telefonní čísi</li> </ul> | prespondence používat<br>lo:                                                                           | Odeslat |                                                                                                    |           |          |         |                    |
| @                  | Vaše e-mailová ac                                                | dresa:                                                                                                 |         | ĺ                                                                                                    |           |          |         |                    |
| @                  | Vaše e-mailová ac                                                | dresa:                                                                                                 |         |                                                                                                    |           |          |         |                    |

### **REGISTRACE DONÁTORA**

- 7. Po odeslání vám přijde na váš e-mail potvrzení o přihlášení.
- Následující dny vám přijde poštou kartička donátora. 8.
- 9. V dopise spolu s kartou vám přijde návod, jak provádět platbu.

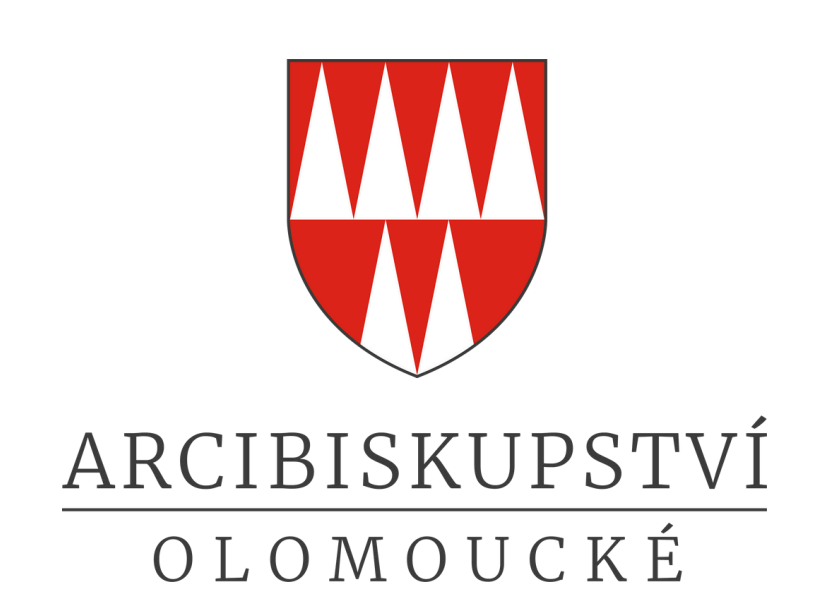